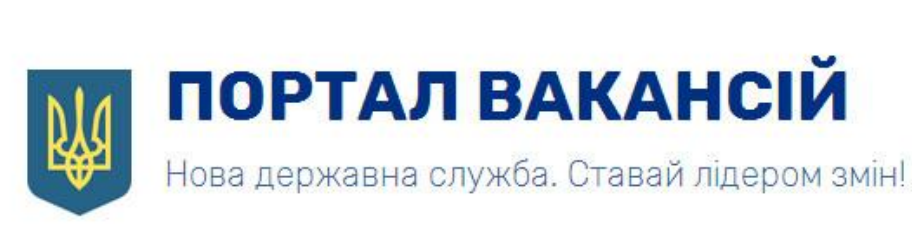

# ІНСТРУКЦІЯ КОРИСТУВАЧА ПОРТАЛУ ВАКАНСІЙ

# РОБОЧИЙ ПРОСТІР ПРЕТЕНДЕНТА

Версія 4.0

# **3MICT**

| 1. | Pe   | еєстрація на порталі                                           | . 2 |
|----|------|----------------------------------------------------------------|-----|
| 2. | B    | хід до особистого профілю                                      | . 4 |
| 3. | 0    | гляд робочого простору                                         | . 5 |
| 4. | Ро   | обочий стіл «Профіль»                                          | . 6 |
|    | 4.1. | Зміна паролю                                                   | . 6 |
|    | 4.2. | Приєднання документів                                          | . 6 |
| 5. | 38   | аповнення особової картки                                      | . 7 |
|    | 5.1. | Статус заповнення особової картки                              | 11  |
|    | 5.2. | Робота з полями-довідниками                                    | 11  |
|    | 5.3. | Таблиці з функцією додавання запису                            | 12  |
| 6. | Po   | обочий стіл «Запити на участь»                                 | 13  |
|    | 6.1. | Сортування та фільтрування даних                               | 13  |
|    | 6.2. | Перегляд, редагування та видалення запиту                      | 14  |
|    | 6.3. | Створення запиту на вакансію                                   | 15  |
| 7. | 38   | аповнення профілю для обраної вакансії                         | 17  |
|    | 7.1. | Заява про участь у конкурсі                                    | 19  |
|    | 7.2. | Заява про відповідність до Закону України «Про очищення влади» | 19  |
|    | 7.3. | Особова картка                                                 | 20  |
|    | 7.4. | Приєднання документів                                          | 20  |
|    | 7.5. | Відправка запиту вакансії                                      | 22  |
|    | 7.6. | Накладання ЕЦП                                                 | 23  |
|    | 7.7. | Повідомлення про стан запиту                                   | 23  |
| 8. | Po   | обочий стіл «Обрані вакансії»                                  | 24  |
| 9. | Tj   | ривалість робочої сесії                                        | 24  |
| 10 | •    | Завершення роботи з порталом                                   | 24  |

# 1. Реєстрація на порталі

Перш ніж розпочати користування порталом вакансій слід зареєструватись. Форма реєстрації стане доступною після клацання на піктограмі профілю (Малюнок 1).

| Про реформу - Про конкурси - Новини Зворотній зв'язок                                                                                                    |                                                                                                    |
|----------------------------------------------------------------------------------------------------|----------------------------------------------------------------------------------------------------|
| Нова державна служба. Ставай лідером змін!                                                                                                    | Вхід в особистий профіль                                                                                                    |
| Пошук вакансій<br>Напрям діяльності                                                                                                    |                                                                                                    |
| Державний орган влади<br>                                                                                                    | Реформа державного                                                                                                    |
| Q Знайти вакансії<br>Очистити Всі вакансії →                                                                                                    | Реформа державного управління – одна з<br>пріоритетних реформ для України, основа успіху<br>всіх інших реформ<br>Дізнатися більше |
| Як працює онлайн подача?                                                                                                    |                                                                                                    |
| Крок 1: Створіть свій<br>профіль користувача!                                                                                                    |                                                                                                    |
| Для онлайн подачі заявки на участь в конкурсі Вам<br>необхідно створити власний профіль<br>Введіть Ваш e-mail Створити                                                                                                    | Крок 2 Крок 3 Крок 4                                                                                                    |
|                                                                                                    |                                                                                                    |
| <b>Останні новини</b><br>20.09.2017 13.09.2017 02.09                                                                                                    | Реформа<br>2017 Лержавного                                                                                                    |
| Інформація НАДС про видачу<br>посвідчення щодо вільного<br>володіння державною мовою на<br>безоплатній основі<br>Графік засідань атестаційних<br>комісій щодо вільного володіння<br>державною мовою у вересні 2017<br>року<br>Секре                                                                                                    | таріат Кабінету Міністрів<br>и провів тренінг з аналізу<br>ки для державних<br>гарів міністерств<br>Дізнатися більше →            |
| 184<br>Анкет подано Відкритих вакансій                                                                                                    | а<br>Закритих вакансій                                                                                                    |
| Thereases         Thereases         Answersen         Structures         Structures | Сонд Схери Свола<br>Кат Баког Гольагов                                                                                            |

На сторінці «Вхід до кабінету» потрібно натиснути кнопку «Реєстрація» (Малюнок 2).

| <b>CAREER</b> .GOV.UA Про реформу -        | Про конкурси 🗸 | Новини                    | Зворотній зв'язок |
|--------------------------------------------|----------------|---------------------------|-------------------|
| Вхід до кабінету                           | /              |                           |                   |
| І'мя користувача або<br>електронна пошта * |                |                           |                   |
| Пароль *                                   |                |                           |                   |
|                                            | Увійти         | абули парол<br>Реєстрація | ▶?<br><b>1</b>    |

#### Малюнок 2

На сторінці «Реєстрація користувача» необхідно заповнити всі поля, та завантажити резюме, яке потім буде приєднане до особистого профілю. Останнім полем для заповнення є поле типу «капча», воно захищає процес реєстрації від автоматизованих злочинних кібер-систем. Для цього слід ввести у поле символи, які відображаються зліва від поля. Якщо символи нерозбірливі їх можна оновити (Малюнок 3).

| САREER.GOV.UA Про реформу -                               | Про конкурси 👻 Новини | Зворотній зв'язок | 1                                                                      |
|-----------------------------------------------------------|-----------------------|-------------------|------------------------------------------------------------------------|
| Реєстрація кор                                            | истувача              |                   |                                                                        |
| Електронна пошта *                                        |                       |                   | Буде використовуватись як Ім'я користувача                             |
| Пароль *                                                  |                       |                   |                                                                        |
| Підтвердження паролю *                                    |                       |                   |                                                                        |
| Резюме у довільній формі (має<br>бути українською мовою)* | Оберіть файл          | Обрати            | Допустимі формати: *.pdf, розмір файлу не<br>повинен перевищувати 2мб. |
| Оновленя<br>захисної<br>символіки<br>"капча"              | C uveiv ul            |                   | Поле типу "капча"                                                      |
|                                                           | Далі                  |                   |                                                                        |

#### Малюнок 3

Після натискання кнопки «Далі» буде отримано повідомлення про успішне створення профілю. Проте для завершення процесу реєстрації необхідно скористатись посиланням з листа, який прийде на вказану адресу електронної пошти (Малюнок 4).

|                  | САREER.GOV.UA Про реформу - Про конкурси - Новини Зворотній зв'язок                                                          |  |  |  |  |  |
|------------------|----------------------------------------------------------------------------------------------------|--|--|--|--|--|
|                  | Ваш профіль успішно створено.                                                                                                |  |  |  |  |  |
| $\left( \right)$ | Для завершення реєстрації, будь ласка, виконайте інструкції, що були надіслані на Вашу електронну пошту.                     |  |  |  |  |  |
|                  | Будь-ласка, перевірте вашу папку «спам», якщо не знайдете лист у вхідній кореспонденції.                                     |  |  |  |  |  |
|                  | Після підтвердження реєстрації, ознайомтесь з умовами проведення конкурсів та заповніть усі необхідні поля у Вашому профілі. |  |  |  |  |  |
|                  |                                                                                                    |  |  |  |  |  |

| ٦i,                           | двердження реєстрації Входящие х                                                                                                    | ,  |  |  |  |
|-------------------------------|----------------------------------------------------------------------------------------------------|----|--|--|--|
| а сагеег.gov.ua 12:24 (2 мин. |                                                                                                    |    |  |  |  |
| Під                           | украинский ▼ > русский ▼ Перевести сообщение                                                                                                    |    |  |  |  |
|                               | Дякуємо Вам, що зацікавилися новими можливостями і роботою на державній службі!                                                                                                    |    |  |  |  |
|                               | Інформація про вакансії буде з'являтися на порталі, починаючи з вересня цього року.                                                                                                    |    |  |  |  |
|                               | Пропонуємо Вам розпочати <u>підготовку документів</u> і вже восени приєднатись до нової команди лідерів змін.                                                                                                    |    |  |  |  |
|                               | Для підтвердження реєстрації перейдіть за посиланням <u>підтвердження адреси</u> , або, якщо посилання не спрацьовує,<br>скопіюйте адресу <u>http://93.183.204.25/site/confirm-email?confirmstring=c35e4ba8011efb91d529ab6955c1b28c</u> в адресний<br>рядок браузера.                                                                   |    |  |  |  |
|                               | Чекаємо Вас на новій державній службі!                                                                                                    |    |  |  |  |
|                               | У рамках підписаного меморандуму про співпрацю між Секретаріатом Кабінету Міністрів України та Асоціацією<br>«Професійний Уряд» (PGA) представники Асоціації будуть допомагати з інформаційною підтримкою кандидатів, як<br>потребують консультацій щодо підготовки документів та участі в конкурсі на посади фахівців з питань реформ. | ĸi |  |  |  |
|                               | Якщо Ви потребуєте підтримки, заповніть, будь ласка, анкету ( <u>https://goo.gl/forms/s0xuMki6ws8sxXsu1</u> ).                                                                                                    |    |  |  |  |
|                               | Зверніть увагу, що кількість кандидатів, яким може бути надана підтримка обмежена. Підтримка з боку Ассоціації<br>безкоштовна.                                                                                                    |    |  |  |  |
|                               | Члени Асоціації допоможуть вам знайти відповіді на запитання щодо:<br>- процедури підготовки документів;<br>- процедури подачі документів через портал вакансій;<br>- необхідних вимог та компетенцій стосовно вакансій.                                                                                                    |    |  |  |  |
|                               |                                                                                                    |    |  |  |  |

# 2. Вхід до особистого профілю

Після одноразового клацання мишкою на піктограму входу (Малюнок 1), відкриється сторінка ідентифікації користувача (Малюнок 6), де потрібно ввести своє ім'я користувача, пароль та натиснути мишкою на кнопку «Увійти».

| CAREER.GOV.UA Про реформу -                | Про конкурси 🗸 | Новини      | Зворотній зв'язок | 1 |
|--------------------------------------------|----------------|-------------|-------------------|---|
| Вхід до кабінету                           | /              |             |                   |   |
| І'мя користувача або<br>електронна пошта * | 1              |             |                   |   |
| Пароль *                                   |                |             |                   |   |
|                                            | 3              | абули парол | ь?                |   |
|                                            | Увійти         | Реєстрація  |                   |   |

Після входу до особистого профілю поряд з піктограмою з'явиться його назва (Малюнок 7). І навпаки після виходу через меню назва профілю зникне, підтверджуючи успішний вихід.

| САREER.GOV.UA Про реформу - Про конк<br>Профіль Запити на участь - Обрані вак | курси - Новини Зворотній зв'язок<br>ансії Опитування                                                                                                    |
|-------------------------------------------------------------------------------|----------------------------------------------------------------------------------------------------|
| Дані користувача                                                              | Назва профілю                                                                                                    |
| I'мя користувача або електронна пошта                                         | 1. Halas-mail: Agricultures                                                                                                    |
| Файли                                                                         | Необхідно додати - Копія паспорта громадянина України<br>Резюме у довільній формі<br>Необхідно додати - Посвідчення атестації щодо вільного володіння державною мовою<br>Необхідно додати - Копія(ї) документа(ів) про освіту<br>Необхідно додати - Особова картка |
| Змінити пароль Редагувати профіль                                             |                                                                                                    |

#### Малюнок 7

#### 3. Огляд робочого простору

Робочий простір кабінету має декілька робочих столів:

- «Профіль»
- «Запити на участь»
- «Обрані вакансії»

Після входу до особистого кабінету активним завжди є робочий стіл «**Профіль**». Активність позначається кольоровим прямокутником (Малюнок 8). Перехід між столами здійснюється мишкою.

| САREER.GOV.UA Про реформу -<br>Профіль Запити на участь (На погодженні           | Про конкурси - Новини | Зворотній зв'язок<br>Робочі столи             | (Шевченко Т.) 🗸        |
|----------------------------------------------------------------------------------|-----------------------|-----------------------------------------------|------------------------|
| Нові (0)<br>На погодженні (1)<br>Погоджені (0)<br>Дата та ча<br>подачі<br>подачі | Теки з запитам        | И<br>Державний орган, в якому відкрита вакано | in                     |
| 16.08.2017 Начальник відділу сектору                                             |                       | Міністерство молоді та спорту України         |                        |
| Перелік запитів у теці                                                           | ]                     | •                                             | ункціональні<br>кнопки |

# 4. Робочий стіл «Профіль»

Функціонал цього робочого столу дозволяє дії (Малюнок 9):

- Приєднати чи переглянути приєднані документи, створені за межами порталу (наприклад «Копія паспорта громадянина України», резюме т.і.)
- Заповнити особову картку державного службовця
- Змінити пароль або адресу електронної скриньки

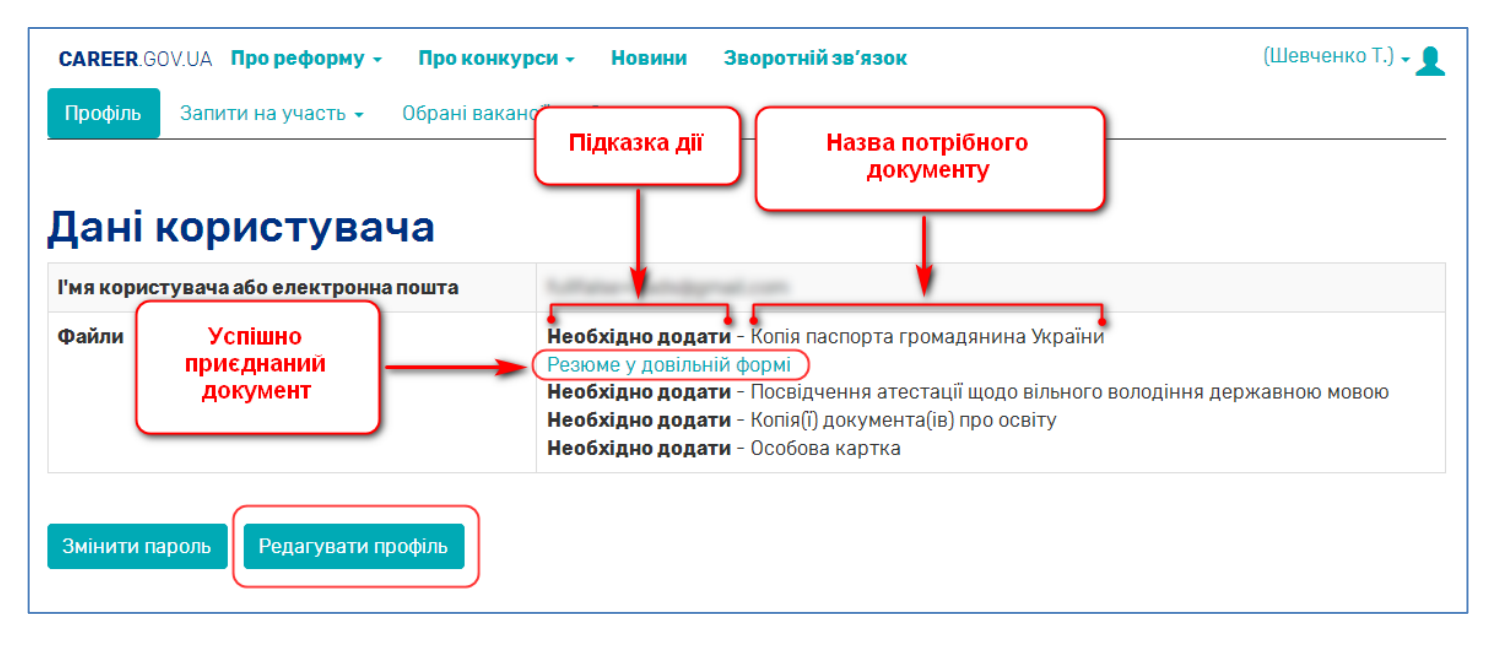

#### Малюнок 9

#### 4.1. Зміна паролю

Для зміни паролю слід скористатись кнопкою «Змінити пароль», під час перегляду даних користувача (Малюнок 9). З'явиться форма в якій необхідно ввести новий пароль та його копію для перевірки на збіг. Наприкінці натиснути мишкою кнопку «Зберегти» (Малюнок 10).

| <b>CAREER</b> .GOV.UA Про реформу - | Про конкурси 🖌 Новини      | Зворотній зв'язок | (Шевченко Т.) 🗸 👤 |
|-------------------------------------|----------------------------|-------------------|-------------------|
| Профіль Запити на участь 🗸          | Обрані вакансії Опитування |                   |                   |
|                                     |                            |                   |                   |
| І'мя користувача<br>або електронна  | 1.00 also mail (Sprail con |                   |                   |
| пошта                               |                            |                   |                   |
| Пароль *                            |                            |                   |                   |
| Підтвердження<br>паролю *           |                            |                   |                   |
| 26000574                            |                            |                   |                   |
| Зоереги                             |                            |                   |                   |

#### Малюнок 10

#### 4.2. Приєднання документів

Для завантаження в профіль документів слід натиснути кнопку «Редагувати профіль» (Малюнок 9). З'явиться форма в якій можна безпосередньо завантажити документи та заповнити особову картку (Малюнок 11).

| <b>CAREER</b> .GOV.UA Про реформу - Про ког                      | нкурси - Новини Зворотній зв'язок                                     | (Шевченко Т.) 🗸 👤 |
|------------------------------------------------------------------|-----------------------------------------------------------------------|-------------------|
| Профіль Запити на участь 🗸 Обрані ва                             | акансії Опитування                                                    |                   |
|                                                                  |                                                                       |                   |
| Копія паспорта громадянина України                               | Оберіть файл Обрати                                                   |                   |
|                                                                  | Допустимі формати: *.pdf, розмір файлу не повинен перевищувати 2мб.   |                   |
| Резюме у довільній формі                                         | Резюме у довільній формі                                              |                   |
| Результат приєднання                                             | Оберіть файл Замінити                                                 |                   |
| документів до оораних полів                                      | Допустимі формати: *.pdf, розмір файлу не повинен перевищувати 2мб.   |                   |
| Копія(ї) документа(ів) про освіту                                | ✓Диплом про другу вищу освіту.pdf                                     |                   |
|                                                                  | ✓Диплом про першу вищу освіту.pdf                                     |                   |
|                                                                  | Оберіть файл Додати                                                   |                   |
|                                                                  | Допустимі формати: *.pdf, розмір файлу не повинен перевищувати 1.5мб. |                   |
| Посвідчення атестації щодо вільного<br>володіння державною мовою | Оберіть файл Обрати                                                   |                   |
|                                                                  | Допустимі формати: *.pdf, розмір файлу не повинен перевищувати 2мб.   |                   |
| Особова картка (за формою згідно з<br>додатком 3)                | Заповнити — Вхід до особової картки                                   |                   |
| Зберегти Повернутися                                             |                                                                       |                   |

Приєднання документів здійснюється за допомогою кнопки «Додати», справа від потрібного поля. Відкриється стандартний діалог операційної системи, в якому достатньо вказати шлях до файлу. Назва приєднаного файлу з'явиться у полі. При цьому кнопка «Додати» перетвориться на «Замінити».

Після вибору всіх необхідних документів слід натиснути кнопку «Зберегти».

#### Порада!

Для поля «Копії документів про освіту» можливо приєднати одразу декілька документів. Для цього слід скористатись клавішею CTRL під час вибору файлів мишкою. Помилково приєднаний документ можна прибрати з профілю, клацнувши по іконці смітника поряд з ним (Малюнок 11)

# 5. Заповнення особової картки

Особова картка містить в собі інформацію на кшталт резюме, але структуровану. Вона допомагає розмістити дані про особу в максимально ефективному та зручному вигляді.

Доступ до особової картки здійснюється двома рівноцінними способами:

- Робочий стіл «Профіль» за допомогою кнопки «Заповнити» на формі приєднання документів (Малюнок 11)
- Робочий стіл «Запити на участь» за допомогою кнопок «Переглянути» або «Редагувати» в списку запитів. Далі скористатись кнопкою «Заповнити» (Малюнок 12)

| <b>CAREER</b> .GOV.UA Про реформу -            | Про конкурси - Новини Зворотнійзв' | язок                                                                                                | (Шевченко Т.) 🗸 👤                  |
|------------------------------------------------|------------------------------------|----------------------------------------------------------------------------------------------------|------------------------------------|
| Профіль Запити на участь (Но                   | ві) 🗸 Обрані вакансії Опитування   |                                                                                                    |                                    |
| Показані <b>1-1</b> із <b>1</b> запису.        |                                    |                                                                                                    |                                    |
| Електронна адреса для<br>отримання повідомлень | Вакансія                           | Державний орган, в якому відкрита<br>вакансія                                                       |                                    |
|                                                | •                                  |                                                                                                    | •                                  |
| fullfalse+nads@gmail.com                       | Державний експерт                  | Міністерство регіонального розвитку,<br>будівництва та житлово-комунального<br>господарства України | <ul> <li>Image: A state</li> </ul> |

Оскільки картка досить велика, то для зручності розгляду в інструкції, поділена на три зображення (Малюнок 13, Малюнок 14, Малюнок 15).

Особова картка (початок).

| ОСОБОВА КАРТКА ДЕРЖАВНОГО СЛУЖБОВЦЯ |                     |                                      |                   |  |  |  |  |
|-------------------------------------|---------------------|--------------------------------------|-------------------|--|--|--|--|
| Відомості про особ                  | Відомості про особу |                                      |                   |  |  |  |  |
| Прізвище *                          | Шевченко            | Громадянство *                       | УКРАЇНА 👻         |  |  |  |  |
| Ім'я *                              | Тарас               |                                      |                   |  |  |  |  |
| По батькові                         | Григорович          |                                      |                   |  |  |  |  |
| Місце народження                    | 1                   |                                      |                   |  |  |  |  |
| Країна *                            | УКРАЇНА 👻           | Область, місто зі<br>спец.статусом   | ОДЕСЬКА ОБЛАСТЬ - |  |  |  |  |
| Район, місто<br>обласного рівня     | ОДЕСА -             | Район міста, місто,<br>селище        | КИЇВСЬКИЙ -       |  |  |  |  |
| Дата народження *                   | 16.05.1983          |                                      |                   |  |  |  |  |
| Адреса фактичног                    | о місця проживання  |                                      |                   |  |  |  |  |
| Індекс *                            | 65011               | Область, місто зі<br>спец.статусом * | ОДЕСЬКА ОБЛАСТЬ - |  |  |  |  |
| Район, місто<br>обласного рівня     | ОДЕСА -             | Місто, селище                        | київський -       |  |  |  |  |
| Вулиця *                            | Головна             | Номер будівлі *                      | 3                 |  |  |  |  |
| Номер корпусу                       |                     | Номер квартири                       |                   |  |  |  |  |
| Адреса місця реєс                   | трації              |                                      |                   |  |  |  |  |
| Індекс *                            | 65011               | Область, місто зі<br>спец.статусом * | ОДЕСЬКА ОБЛАСТЬ - |  |  |  |  |
| Район, місто<br>обласного рівня     | ОДЕСА -             | Місто, селище                        | київський -       |  |  |  |  |
| Вулиця *                            | Головна             | Номер будівлі *                      | 3                 |  |  |  |  |
| Номер корпусу                       |                     | Номер квартири                       |                   |  |  |  |  |

| Сімейний стан та с                  | клад сім'ї     |                            |                 |                        |              |                                                     |                  |                                   |
|-------------------------------------|----------------|----------------------------|-----------------|------------------------|--------------|-----------------------------------------------------|------------------|-----------------------------------|
| Сімейний стан *                     | одружений      |                            | Ŧ               |                        |              |                                                     |                  |                                   |
| Прізвище члена                      | а сім'ї        | h                          | м'я члена сім'ї |                        | По баты      | кові чле                                            | на сім'ї         | Дата<br>народження<br>члена сім'ї |
| * Шевченко                          |                | Олена                      |                 | Семен                  | нівна        |                                                     |                  | 10.10.1980                        |
|                                     |                |                            | Додати запис    | ;                      |              |                                                     |                  |                                   |
| Відомості про пасп                  | орт            |                            |                 |                        |              |                                                     |                  |                                   |
| Серія                               |                |                            | Номе            | p *                    | 12           | 345678                                              | 90123            |                                   |
| Ким виданий *                       | Одеським РВГ   | УМВС в м.Одеса             | а Дата          | видачі *               | 07           | 7.07.200                                            | 0                |                                   |
| Володіння іноземні                  | ими мовами     |                            |                 |                        |              |                                                     |                  |                                   |
| Іноземна м                          | ова            |                            | Диплом, серт    | ифікат                 |              |                                                     | Рівень во        | лодіння                           |
|                                     |                |                            | Додати запис    |                        |              |                                                     |                  |                                   |
| Контактні відомост                  | i              |                            |                 |                        |              |                                                     |                  |                                   |
| Контактний номер<br>телефону *      | +38-(123)-456  | -7897                      | Посил<br>профі  | ання на<br>ль Facebook | 0            | бов'язв                                             | о, має починати  | ся з http:// або                  |
| Посилання на<br>профіль Linkedin    |                |                            | Посил           | ання на<br>ль Twitter  |              |                                                     | https://         |                                   |
|                                     | Обов'язво, ма  | є починатися з<br>https:// | а http:// або   |                        | Μ            | Мбов'язво, має починатися з http:// або<br>https:// |                  |                                   |
| Перелік навчальних                  | к закладів     |                            |                 |                        |              |                                                     |                  |                                   |
| Освіта *                            | Вища філологіч | на                         |                 |                        |              |                                                     |                  |                                   |
| Найменування<br>навчального закладу | Рік<br>вступу  | Рік<br>закінчення          | Спеціальність   | Кваліфін               | сація        | Ном                                                 | иер диплому      | Дата видачі<br>диплому            |
| * огеу                              | 1980           | 1985                       | Філолог         | Філолог                |              | 123                                                 | 45               | 02.02.1985                        |
|                                     |                |                            | Додати запис    |                        |              |                                                     |                  |                                   |
| Науковий ступінь, в                 | чене звання    |                            |                 |                        |              |                                                     |                  |                                   |
|                                     |                | Назва                      |                 |                        | Рі<br>присво | к<br>Dєння                                          | Номер<br>диплому | Дата видачі<br>диплому            |
|                                     |                |                            | Додати запис    |                        |              |                                                     |                  |                                   |
| Наукові праці та ви                 | находи         |                            |                 |                        |              |                                                     |                  |                                   |
|                                     |                |                            | Найменуванн     | я                      |              |                                                     |                  |                                   |
|                                     |                |                            | Додати запис    | ;                      |              |                                                     |                  |                                   |

# Особова картка (завершення).

| Відомості про                                                                                                    | військовий о        | э́лік                                                     |  |  |
|----------------------------------------------------------------------------------------------------|---------------------|-----------------------------------------------------------|--|--|
| Придатність до<br>військової служби                                                                                                    | Hİ                  |                                                           |  |  |
| Відомості про                                                                                                    | пільги та деп       | утатську діяльність                                       |  |  |
| Наявність пільг *                                                                                                    | ні                  | Ŧ                                                         |  |  |
| Статус депутата *                                                                                                    | ні                  | <b>v</b>                                                  |  |  |
| Інші відомості,                                                                                                    | , надані прете      | ндентом на посаду за його власним бажанням                |  |  |
| Зміст додаткових в                                                                                                    | відомостей          |                                                           |  |  |
| Розмір поля можно                                                                                                    | э збільшити, потя   | нувши за маркер в правому нижньому кутку                  |  |  |
|                                                                                                    |                     |                                                           |  |  |
|                                                                                                    |                     |                                                           |  |  |
| Δρτοδίοτροφία                                                                                                    |                     |                                                           |  |  |
| Автооюграфія                                                                                                    |                     |                                                           |  |  |
| Зміст автобіографі<br>Короткий Зміст авт                                                                                                    | ії *<br>гобіографії |                                                           |  |  |
|                                                                                                    |                     |                                                           |  |  |
|                                                                                                    |                     |                                                           |  |  |
|                                                                                                    |                     |                                                           |  |  |
| Автобіографія                                                                                                    | 1                   |                                                           |  |  |
| Зміст автобіограф                                                                                                    | ) <b>   *</b>       |                                                           |  |  |
| Короткии Зміст ав                                                                                                    | зтобіографії        |                                                           |  |  |
|                                                                                                    |                     |                                                           |  |  |
|                                                                                                    |                     |                                                           |  |  |
| Виконувана р                                                                                                    | обота з почат       | ку трудової діяльності                                    |  |  |
| Дат                                                                                                    | a                   | Посада із зазначенням найменування підприємства, установи |  |  |
| Початок                                                                                                    | Закінчення          |                                                           |  |  |
|                                                                                                    |                     | Додати запис                                              |  |  |
| Ознайомлений (на) з вимогами і обмеженнями щодо прийняття та проходження державної служби відповідно до Законів України<br>«Про державну службу», «Про запобігання корупції» та «Про захист персональних даних» * |                     |                                                           |  |  |
|                                                                                                    |                     |                                                           |  |  |
|                                                                                                    |                     | Зберегти та продовжити пізніше Перевірити та зберегти     |  |  |
|                                                                                                    |                     |                                                           |  |  |

Завершення роботи з карткою можна здійснити двома способами:

- Кнопка «Зберегти та продовжити пізніше» збереження картки без верифікації, щоб продовжити заповнення пізніше
- Кнопка «Перевірити та зберегти» верифікація коректності заповнення картки (Малюнок 16). При цьому поля з помилками будуть позначені червоним кольором.

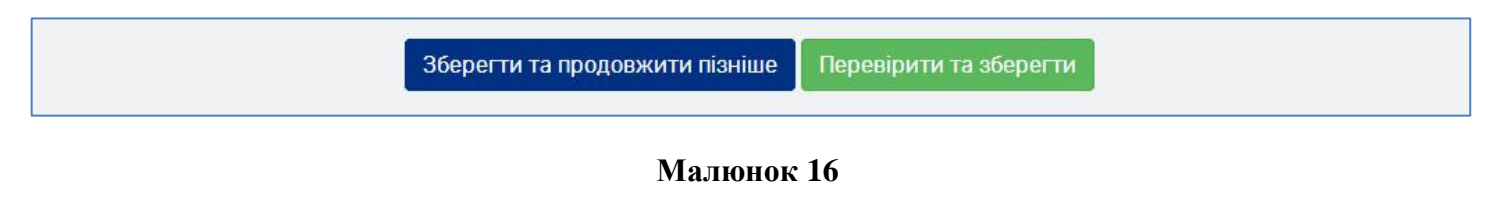

#### 5.1. Статус заповнення особової картки

Якщо у картці заповнені все необхідні поля і вона пройшла успішну верифікацію, то кнопка «**Редагувати**» буде зеленого кольору (Малюнок 17).

| Особова картка (за формою згідно з<br>додатком 3)                                                                                   | Остання редакція від 19.08.2017 19                                                                                       | 2:31:07<br>Ознака повної верифікації<br>особової картки         |
|----------------------------------------------------------------------------------------------------|----------------------------------------------------------------------------------------------------|-----------------------------------------------------------------|
| <ul> <li>Я даю згоду на проведення відео ф<br/>їх презентація у передбачених виг</li> <li>Зберегти та продовжити пізніше</li> </ul> | іксації процедури конкурсного відбору (тест<br>адках, проведення співбесіди). *<br>Надіслати до державного органу Поверн | ування, розв'язання кандидатами ситуаційних завдань та<br>утися |

#### Малюнок 17

Якщо при заповнені картки були допущені помилки, або пусті поля, то кнопка «Редагувати» буде червоного кольору (Малюнок 18). Потрібно буде відредагувати картку і провести верифікацію.

| Особова картка (за формою згідно з<br>додатком 3)                                       | Остання редакція від 2017-08-19 19:05:1<br>Редагувати                 | 4<br>Ознака наявності помилок<br>серед даних картки |
|-----------------------------------------------------------------------------------------|-----------------------------------------------------------------------|-----------------------------------------------------|
| Я даю згоду на проведення відео фіксації п<br>їх презентація у передбачених випадках, п | процедури конкурсного відбору (тестуванн<br>проведення співбесіди). * | ня, розв'язання кандидатами ситуаційних завдань та  |
| Зберегти та продовжити пізніше Надісля                                                  | ати до державного органу Повернутися                                  |                                                     |

#### Малюнок 18

#### 5.2. Робота з полями-довідниками

Більшість полів розташованих у картці є простими текстовими і заповнюються досить легко. Але деякі види полів, потребують детального розгляду:

- 1) Поля-довідники з пошуковим фільтром:
  - Громадянство
  - Країна
  - Область

- Район
- Місто, селище
- 2) Табличні поля з можливістю додавання та видалення записів (всі таблиці).

Отже поля «Громадянство», «Країна», «Область», «Район» та «Місто, селище» є довідниками з пошуковим фільтром. Це прискорює вибір необхідної інформації. Для пошуку потрібного запису достатньо ввести лише декілька перших символів, які присутні у його назві. Будуть знайдені всі подібні записи та представлені у списку для вибору (Малюнок 19).

Обрання необхідного запису здійснюється клацанням мишки по ньому. Якщо потрібного запису не видно, слід потягнути (вниз або вгору) маркер перегортання списку, за допомогою мишки. Або якщо мишка має колесо скролінгу, навести курсором мишки на список та покрутити колесо.

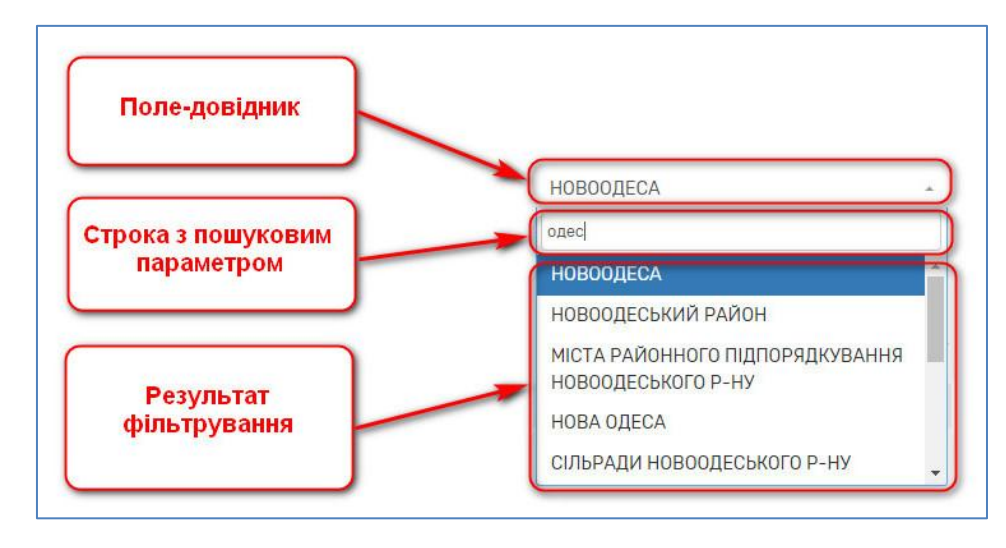

Малюнок 19

# 5.3. Таблиці з функцією додавання запису

Під час першого заповнення особової картки всі таблиці згорнуті до назв колонок. На початку введення даних в таблицю, необхідно додати запис однойменною кнопкою «Додати запис». Видалення запису здійснюється кнопкою з зображенням червоного хрестика, зліва від обраного запису (Малюнок 20).

#### Порада!

Додавайте тільки необхідну кількість записів. Незаповнений запис буде блокувати збереження картки під час верифікації.

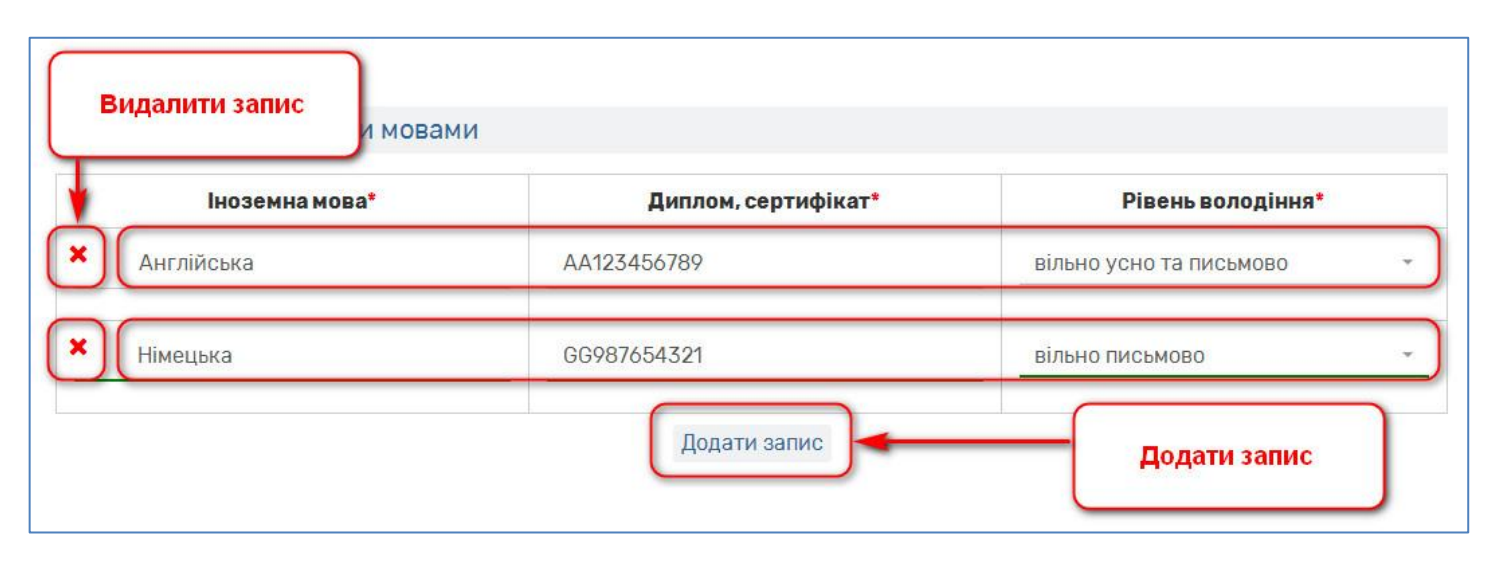

# 6. Робочий стіл «Запити на участь»

Кожен документ у системі має різні статуси готовності і знаходиться у відповідних теках (Малюнок 21).

| <b>CAREER</b> .GC                      | )V.UA Про реформу -<br>Запити на участь (Но                     | Бі) тобрані ваканс | Робочий              | стіл | бок                                                                                                 | Шевченко Т.) 🗸 | 2 |
|----------------------------------------|-----------------------------------------------------------------|--------------------|----------------------|------|----------------------------------------------------------------------------------------------------|----------------|---|
| Показані 1-1<br>Електронн<br>отримання | Нові (1)<br>На погодженні (0)<br>Погоджені (0)<br>Повернуті (0) | Вакансія           | Теки з<br>юкументами | ]    | Державний орган, в якому відкрита<br>вакансія                                                       |                |   |
|                                        |                                                                 |                    |                      | •    |                                                                                                    | •              |   |
| fullfalse+na                           | ds@gmail.com                                                    | Державний експерт  |                      |      | Міністерство регіонального розвитку,<br>будівництва та житлово-комунального<br>господарства України | ۵ 🖍 🔘          | ī |

#### Малюнок 21

Функціональний розподіл запитів у теках має вигляд (Малюнок 21):

- «Нові» запити щойно створені претендентом
- «На погодженні» запити, які пройшли перевірку на коректність заповнення та чекають погодження
- «Погоджені» запити, які пройшли всі стадії погодження і готові для обробки державним органом
- «Повернуті» містить документи, які потребують корекції або змін з боку претендента

Номер у дужках, справа від назви теки, показує кількість документів в ній.

#### 6.1. Сортування та фільтрування даних

При великій кількості запитів, таблиця з переліком дозволяє застосувати фільтри та сортування:

 Сортування - розташовує записи таблиці у алфавітному порядку або від меншого до більшого. Для сортування достатньо клацнути мишкою по назві потрібного стовпчика (Малюнок 22). Сортування є взаємовиключним, тобто проводити його можливо лише в одному обраному стовпчику.

| САREER.GOV.UA Про реформу - Про конк                                                 | урси - Новини Зворотній зв'язок           | (Шевченко Т.) 🗸 👤                                                          |
|--------------------------------------------------------------------------------------|-------------------------------------------|----------------------------------------------------------------------------|
| Профіль <mark>Запити на участь (Нові)</mark> - Обра                                  | ні вакансії Опитування                    |                                                                            |
|                                                                                      |                                           |                                                                            |
| Показані 1-1 із 1 запису.<br>Електронна адреса для<br>отримання повідомлень Вакансія | Державн<br>вакансія                       | ий орган, в якому відкрита                                                 |
|                                                                                      | •                                         | •                                                                          |
| fullfalse+nads@gmail.com Дер кавний                                                  | експерт Міністерс<br>будівниц<br>господар | тво регіонального розвитку.<br>гва та житлово-комунального<br>ства України |
| Функції сортува                                                                      | ння                                       |                                                                            |

Малюнок 22

2) Фільтрування – виводить лише ті записи, які відповідають параметрам. Умови задаються окремо для кожного стовпчика, у відповідному полі під назвою (Малюнок 23).

Увага!

На відміну від сортування, при фільтруванні можливо комбінувати декілька фільтрів в різних стовпчиках одночасно. Фільтр спрацьовує після переходу курсору в інше поле або після натискання клавіші «Enter» на клавіатурі.

| САREER.GOV.UA Про реформу                      | <del>-</del> Про конкурси - Новини Зворотній зв | <b>'язок</b> (Шевчен                                                                               | іко Т.) <b>- 👤</b> |
|------------------------------------------------|-------------------------------------------------|----------------------------------------------------------------------------------------------------|--------------------|
| Профіль Запити на участь (Н                    | ові) 🗸 Обрані вакансії Опитування               |                                                                                                    |                    |
| Показані <b>1-1</b> із <b>1</b> запису.        |                                                 |                                                                                                    |                    |
| Електронна адреса для<br>отримання повідомлень | Вакансія                                        | Державний орган, в якому відкрита<br>вакансія                                                      |                    |
|                                                |                                                 |                                                                                                    |                    |
| fullfalse+nads@gmail.com                       | Державний експерт                               | Міністерство репонального розвитку,<br>будівництва та житлово-комунального<br>господарства України | 1                  |
|                                                | Поля з функцією<br>фільтрування                 |                                                                                                    |                    |

#### Малюнок 23

#### 6.2. Перегляд, редагування та видалення запиту

Для перегляду, редагування або видалення запиту потрібно скористатись відповідними кнопками з правої сторони від обраного запиту (Малюнок 24).

| <b>CAREER</b> .GOV.UA Про реформу              | <ul> <li>Про конкурси - Новини Зворотній</li> </ul> | зв'язок                         |                           | (Шевченко Т.) 🗸 👤 |
|------------------------------------------------|-----------------------------------------------------|---------------------------------|---------------------------|-------------------|
| Профіль Запити на участь (Н                    | ові) – Обрані вакансії Опитування                   |                                 |                           |                   |
| Показані <b>1-1</b> із <b>1</b> запису.        |                                                     |                                 | Видалення                 |                   |
| Електронна адреса для<br>отримання повідомлень | Вакансія                                            | Держав<br>вакансі               | Редагування               | ідкрита           |
|                                                |                                                     | •                               |                           |                   |
| fullfalse+nads@gmail.com                       | Державний експерт                                   | Міністер<br>будівни<br>господар | Перегляд<br>оства україни | нального          |

#### Малюнок 24

Функції «Переглянути» та «Редагувати» відкриють скорочену інформацію про наявні особові дані або форму завантажених документів з доступом до редагування особової картки державного службовця відповідно.

Функція «Видалити» знищує запит в межах порталу. Але попередньо система запитає наскільки ви впевнені у своїх діях (Малюнок 25).

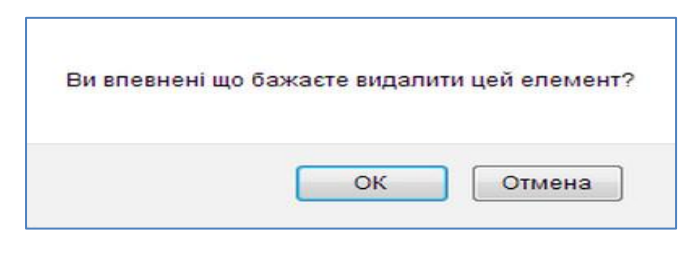

#### 6.3. Створення запиту на вакансію

Перш ніж розглянути створення запиту на вакансію, слід ознайомитись з загальною послідовністю дій, яка спростить розуміння всього процесу (Малюнок 26).

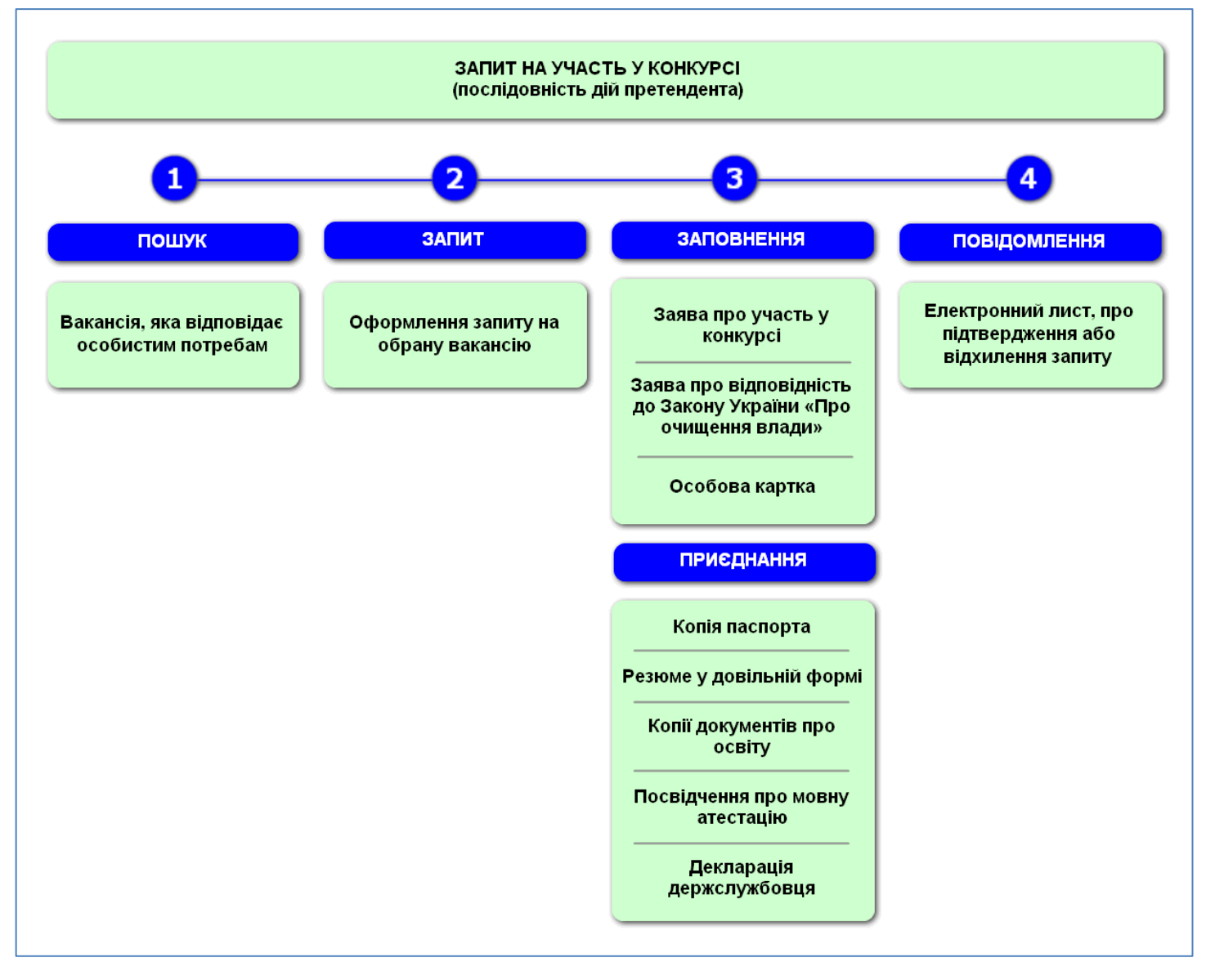

#### Малюнок 26

Створення запиту на вакансію розпочинається з головної сторінки після авторизації. Для цього потрібно скористатись пошуковою формою (Малюнок 27).

| Про реформу -                                          | Проконкурси - На | ани звор<br>НСІЙ | оотній зв'язок                      |
|--------------------------------------------------------|------------------|------------------|-------------------------------------|
| Нова                                                   | ошукові фільтри  | лідером          | Перехід до<br>розширеного<br>пошуку |
| ПОШУК ВАІ<br>Іапрям діяльності<br>Державний орган вла, | кан <b>≬</b> и   |                  |                                     |
| <b>Q</b> Знайти вакансії                               | Очистити         | Всі ва           | кансії →                            |

Малюнок 27

Якщо пошуковий запит виходить за межі спрощеної форми пошуку, то необхідно натиснути кнопку «Всі вакансії» (Малюнок 27).

Відкриється форма з можливістю розширеного пошуку (Малюнок 28).

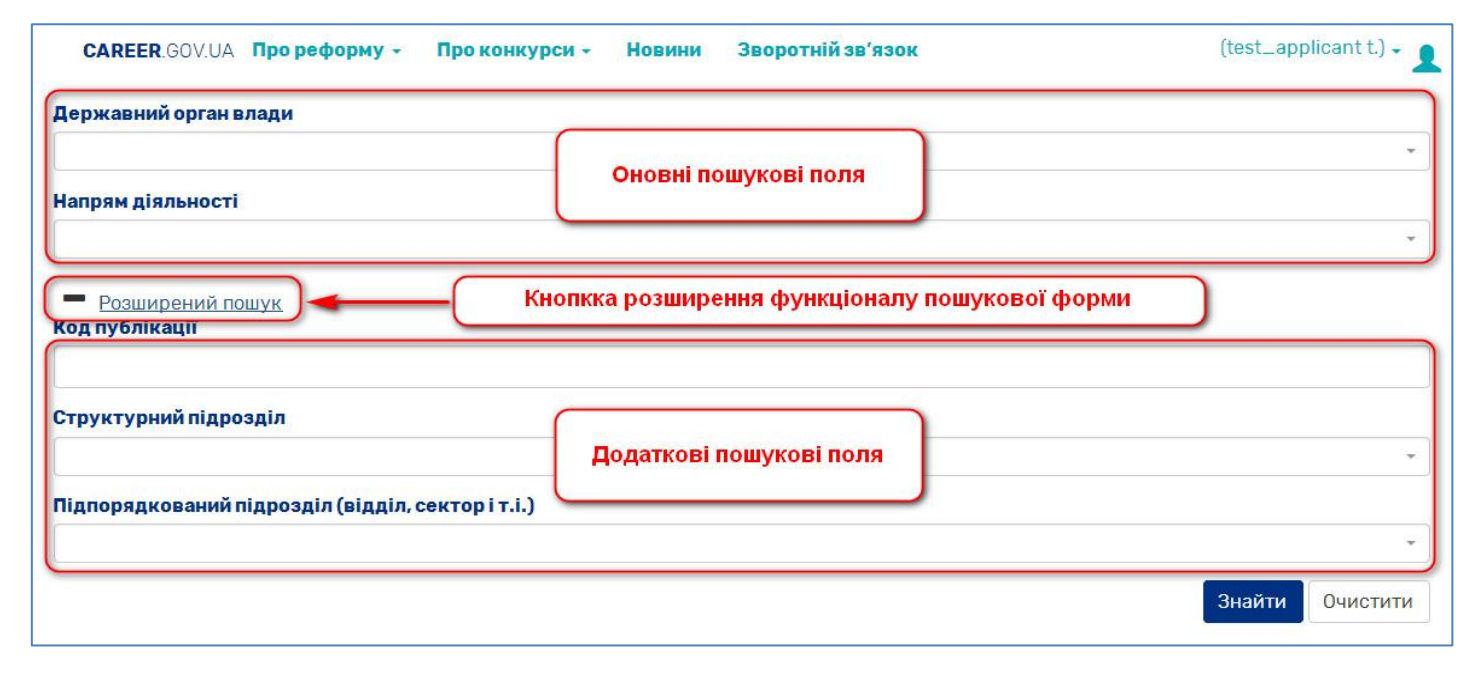

#### Малюнок 28

Результатом пошуку буде список вакансій у вигляді карток (Малюнок 29).

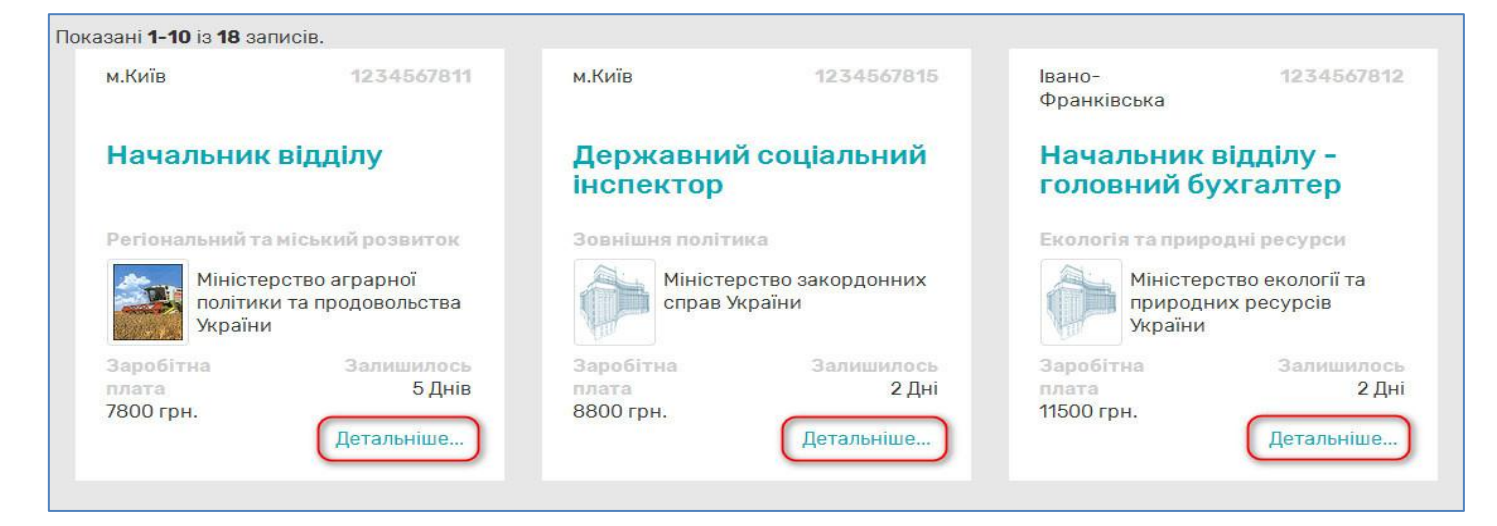

На вподобаній карточці слід скористатись кнопкою «Детальніше» (Малюнок 29). З'являться детальні відомості по вакансії (Малюнок 30). Якщо вакансія задовольняє вимогам, тоді дуже просто розмістити запит на неї, натиснувши кнопку «Подати запит» (Малюнок 30).

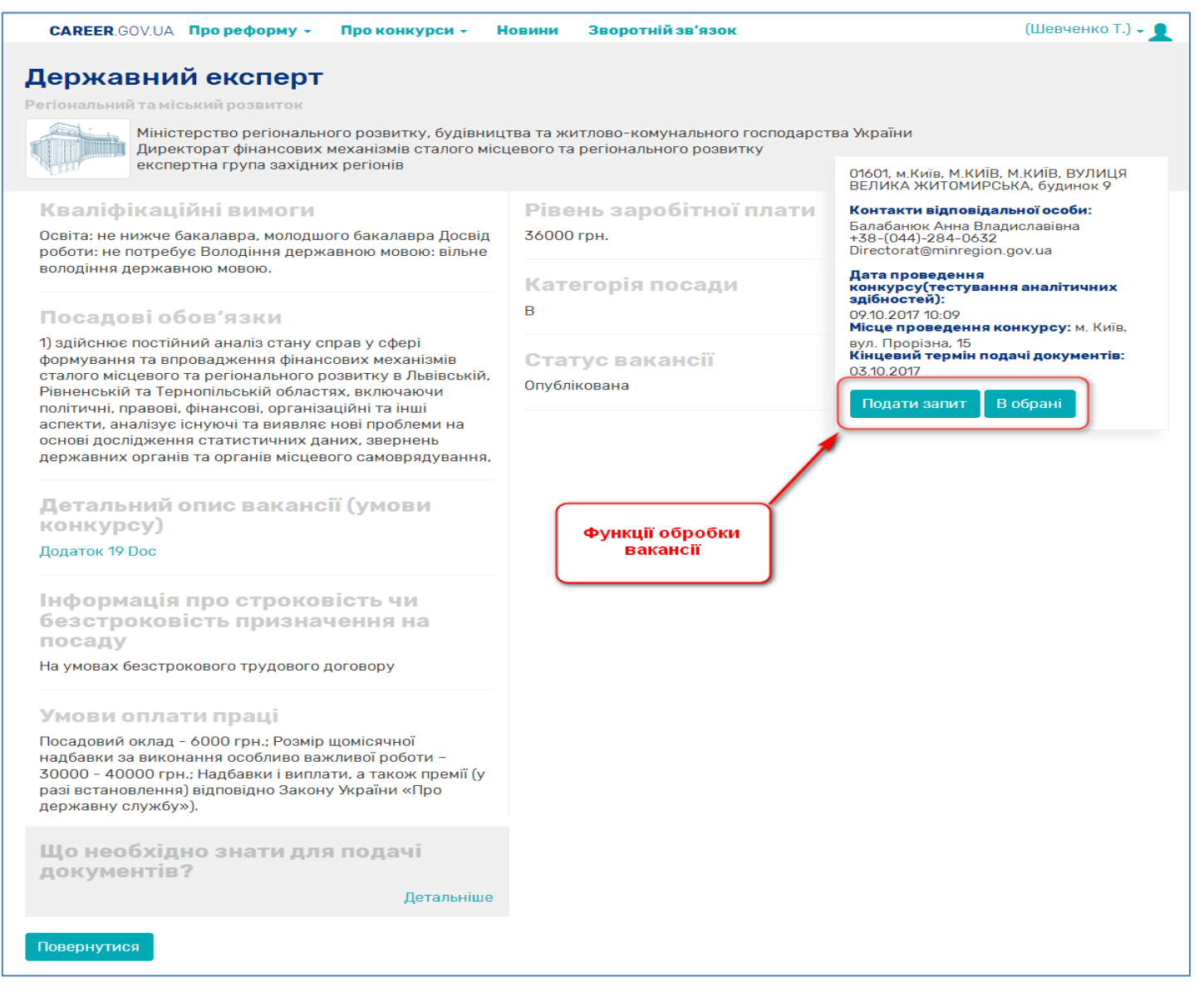

#### Малюнок 30

У випадку майбутньої зацікавленості обраною вакансією або подальшої обробки, слід залишити її в обраних за допомогою кнопки «Додати в обрані» (Малюнок 30).

#### 7. Заповнення профілю для обраної вакансії

Після натискання кнопки «Подати запит» відкриється профіль запиту вакансії. Частково він схожий на профіль претендента, який розглянуто у розділі «4.2. Приєднання документів»). Але в профілі запиту є додаткові розділи, обов'язкові для заповнення в межах кожної вакансії (Малюнок 31). Розглянемо їх детальніше.

| <b>CAREER</b> .GOV.UA Про реформу - Про кон                                                                                                    | курси - Новини Зворотній зв'язок                                                                                                    | (Шевченко Т.) 🗸 👤 |  |  |
|----------------------------------------------------------------------------------------------------|----------------------------------------------------------------------------------------------------|-------------------|--|--|
| Профіль Запити на участь (Нові) - Обр                                                                                                    | ані вакансії Опитування                                                                                                    |                   |  |  |
|                                                                                                    |                                                                                                    |                   |  |  |
|                                                                                                    |                                                                                                    |                   |  |  |
| Вакансія                                                                                                    | державний експерт експертної групи координації адміністративних послу<br>адміністративних процедур Директорату публічної адміністрації | уг та             |  |  |
| Державний орган, в якому відкрита<br>вакансія                                                                                                    | Секретаріат Кабінету Міністрів України                                                                                                 |                   |  |  |
| Електронна адреса для отримання<br>повідомлень *                                                                                                    |                                                                                                    |                   |  |  |
| Заява про участь у конкурсі (за формою<br>згідно з додатком 1)*                                                                                                    | Заповнити                                                                                                    |                   |  |  |
| Копія паспорта громадянина України *                                                                                                    | Оберіть файл                                                                                                    |                   |  |  |
|                                                                                                    | Допустимі формати: *.pdf, розмір файлу не повинен перевищувати 2мб.                                                                    |                   |  |  |
| Резюме у довільній формі *                                                                                                    | Резюме у довільній формі.pdf                                                                                                    |                   |  |  |
|                                                                                                    | Оберіть файл Замінити                                                                                                    |                   |  |  |
|                                                                                                    | Допустимі формати: *.pdf, розмір файлу не повинен перевищувати 2мб.                                                                    |                   |  |  |
| Заява, в якій повідомляється, що до особи<br>не застосовуються заборони згідно<br>Закону України "Про очищення влади" (за<br>формою згідно з додатком 2)*                                               | Заповнити                                                                                                    |                   |  |  |
| Копія(ї) документа(ів) про освіту *                                                                                                    | ✓Диплом про другу вищу освіту.pdf                                                                                                    |                   |  |  |
|                                                                                                    | ✔Диплом про першу вищу освіту.pdf 💼                                                                                                    |                   |  |  |
|                                                                                                    | Оберіть файл Додати                                                                                                    |                   |  |  |
|                                                                                                    | Допустимі формати: *.pdf, розмір файлу не повинен перевищувати 1.5мб.                                                                  |                   |  |  |
| Посвідчення атестації щодо вільного<br>володіння державною мовою *                                                                                                    | Оберіть файл Обрати                                                                                                    |                   |  |  |
|                                                                                                    | Допустимі формати: *.pdf, розмір файлу не повинен перевищувати 2мб.                                                                    |                   |  |  |
| Декларація особи, уповноваженої на<br>виконання функцій держави або                                                                                                    | Оберіть файл Обрати                                                                                                    |                   |  |  |
| місцевого самоврядування, за минулии<br>рік *                                                                                                    | Допустимі формати: *.pdf, розмір файлу не повинен перевищувати 2м6.                                                                    |                   |  |  |
| Особова картка (за формою згідно з<br>додатком 3) *                                                                                                    | Заповнити                                                                                                    |                   |  |  |
| Я даю згоду на проведення відео фіксації процедури конкурсного відбору (тестування, розв'язання кандидатами ситуаційних завдань та<br>їх презентація у передбачених випадках, проведення співбесіди). * |                                                                                                    |                   |  |  |
| Зберегти та продовжити пізніше Надіслат                                                                                                    | и до державного органу Повернутися                                                                                                    |                   |  |  |
|                                                                                                    |                                                                                                    |                   |  |  |

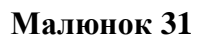

#### 7.1. Заява про участь у конкурсі

Заповнення заяви об'язкове для кожного запиту вакансії. Вона доволі коротка, але є одна особливість – розділ «Відомості про особу» необхідно заповнювати в родовому відмінку (Малюнок 32). Заповнення полів «Область, місто зі спец. статусом», «Район, місто обласного рівня», «Район міста, місто, селище» детально описано в розділі «5.2. Робота з полями-довідниками».

| ЗАЯВА ПРО УЧАСТЬ У КОНКУРСІ                                       |                                                                                                    |                                      |        |  |  |  |  |  |
|-------------------------------------------------------------------|----------------------------------------------------------------------------------------------------|--------------------------------------|--------|--|--|--|--|--|
| Відомості про вака                                                | Відомості про вакансію                                                                                       |                                      |        |  |  |  |  |  |
| Вакансія: Диектор диј<br>Конкурсній комісії: М                    | <b>Вакансія:</b> Диектор директорату науки<br><b>Конкурсній комісії:</b> Міністерство освіти і науки України |                                      |        |  |  |  |  |  |
| Відомості про особ                                                | δy                                                                                                    |                                      |        |  |  |  |  |  |
| Прізвище у родовому<br>відмінку *                                 | Шевченка                                                                                                    | Ім'я у родовому<br>відмінку *        | Тараса |  |  |  |  |  |
| По батькові у<br>родовому відмінку                                | Григоровича                                                                                                  | Контактний номер<br>телефону *       |        |  |  |  |  |  |
| Адреса фактичног                                                  | о місця проживання                                                                                           |                                      |        |  |  |  |  |  |
| Індекс*                                                           |                                                                                                    | Область, місто зі<br>спец.статусом * | ·      |  |  |  |  |  |
| Район, місто<br>обласного рівня                                   | •                                                                                                    | Район міста, місто,<br>селище        | Ť      |  |  |  |  |  |
| Вулиця *                                                          |                                                                                                    | Номер будівлі *                      |        |  |  |  |  |  |
| Номер корпусу                                                     |                                                                                                    | Номер квартири                       |        |  |  |  |  |  |
| Основні мотиви щодо зайняття посади державної служби *            |                                                                                                    |                                      |        |  |  |  |  |  |
| зазначення основних мотивів щодо зайняття посади державної служби |                                                                                                    |                                      |        |  |  |  |  |  |
|                                                                   | Зберегти та продовжити пізніше Перевірити та зберегти                                                        |                                      |        |  |  |  |  |  |

#### Малюнок 32

# 7.2. Заява про відповідність до Закону України «Про очищення влади»

Заповнення заяви об'язкове для кожного запиту вакансії. Дана заява має деякі особливості (Малюнок 33):

- 1) Поля «Прізвище», «Ім'я», «По батькові» заповнюються автоматично з однойменних полів «Особова картка», якщо вона була попередньо заповнена.
- 2) Якщо в полі обмежень на зайняття окремих державних вакансій обрано параметр «Застосовується», то нижче з'явиться додаткове поле, яке належить заповнити (Малюнок 33).

# ЗАЯВА НА ПРОВЕДЕННЯ ПЕРЕВІРКИ, ЩО ПЕРЕДБАЧЕНА ЗАКОНОМ УКРАЇНИ "ПРО ОЧИЩЕННЯ ВЛАДИ"

| Відомості про о                                                                              | собу                                                                                         | науки україни                                                                                                    |                                                                                |                                                          |
|----------------------------------------------------------------------------------------------|----------------------------------------------------------------------------------------------|----------------------------------------------------------------------------------------------------|--------------------------------------------------------------------------------|----------------------------------------------------------|
| різвище *                                                                                    | Шевченко                                                                                     |                                                                                                    | Трізвище у родово                                                              | му                                                       |
| í′я *                                                                                        | Тарас                                                                                        | Поле-модифікатор                                                                                                    | у родовому<br>інку *                                                           | Додаткове поле після вибору<br>значення "застосовуються" |
|                                                                                              |                                                                                              |                                                                                                    |                                                                                |                                                          |
| о <b>батькові</b><br>відповідно до вимог<br>гретьою або четвер                               | Григорович<br>частини першої статті<br>тою статті 1 цього Зако                               | 4 Закону України «Про очиш<br>застосовуються -<br>не застосовються                                                            | <b>Іо батькові у<br/>родовому відмінку</b><br>ення влади» повідо<br>щодо мене. | омляю що заборони, в изначені частинам                   |
| о батькові<br>зідповідно до вимог<br>гретьою або четвер<br>Заборони *                        | Григорович<br>частини першої статті<br>тою статті 1 цього Зако                               | 4 Закону України «Про очищ<br>застосовуються<br>не застосовються<br>застосовються<br>застосовуються                           | То батькові у<br>родовому відмінку<br>ення влади» повідо<br>додо мене.         | омляю що заборони, в изначені частинам                   |
| о батькові<br>відповідно до вимог<br>третьою або четвер<br>Заборони *<br>у разі наявності за | Григорович<br>• частини першої статті<br>тою статті 1 цього Зако<br>азначається, які саме за | 4 Закону України «Про очищ<br>застосовуються<br>не застосовються<br>застосовються<br>застосовуються<br>аборони застосовуються | То батькові у<br>родовому відмінку<br>ення влади» повідо<br>додо мене.         | омляю що заборони, в изначені частинам                   |
| о батькові<br>відповідно до вимог<br>третьою або четвер<br>Заборони *<br>у разі наявності за | Григорович<br>частини першої статті<br>тою статті 1 цього Зако<br>азначається, які саме за   | 4 Закону України «Про очиш<br>застосовуються<br>не застосовються<br>застосовуються<br>аборони застосовуються                  | <b>То батькові у</b><br>родовому відмінку<br>ення влади» повідо<br>додо мене.  | омляю що заборони, в изначені частинам                   |
| о батькові<br>відповідно до вимог<br>гретьою або четвер<br>Заборони *<br>у разі наявності за | Григорович<br>• частини першої статті<br>тою статті 1 цього Зако<br>азначається, які саме за | 4 Закону України «Про очиш<br>застосовуються<br>не застосовються<br>застосовуються<br>аборони застосовуються                  | <b>Іо батькові у</b><br>родовому відмінку<br>ення влади» повідо<br>щодо мене.  | омляю що заборони, в изначені частинам                   |

#### Малюнок 33

# 7.3. Особова картка

Процес заповнення особової картки детально описано у розділі «5. Заповнення особової картки»

#### 7.4. Приєднання документів

Файли документів можна приєднати або замінити двома рівноцінними способами:

- в особистому профілі (тоді вони автоматично приєднаються до запиту)
- безпосередньо при заповненні запиту вакансії (якщо особистий профіль заповнено частково)

Назви файлів документів після приєднання будуть показані поряд з відповідним полем (Малюнок 34).

Якщо пов'язані форми (Малюнок 31) заповнено повністю та коректно, то кнопки їх виклику стануть зеленого кольору (Малюнок 34).

| САREER.GOV.UA Про реформу - Про ко                                                                                                    | нкурси - Новини Зворотній зв'язок                                                                | (Шевченко Т.) 🗸 👤    |
|----------------------------------------------------------------------------------------------------|--------------------------------------------------------------------------------------------------|----------------------|
| Профіль Запити на участь (Нові) - Об                                                                                                    | рані вакансії Опитування Інструкція користувача                                                  |                      |
|                                                                                                    |                                                                                                  |                      |
|                                                                                                    |                                                                                                  |                      |
| Вакансія                                                                                                    | державний експерт експертної групи з питань інвестиційної політики                               |                      |
| Державний орган, в якому відкрита<br>вакансія                                                                                                    | Міністерство енергетики та вугільної промисловості України                                       |                      |
| Електронна адреса для отримання<br>повідомлень *                                                                                                    | .com                                                                                             |                      |
| Заява про участь у конкурсі (за формою<br>згідно з додатком 1) *                                                                                           | Остання редаки від 01.11.2017 20:27:24<br>Редагувати                                             |                      |
| Копія паспорта громадянина України *                                                                                                    | Копія паспорта громадянина України.pdf                                                           |                      |
|                                                                                                    | Оберіть файл Замінити                                                                            |                      |
|                                                                                                    | Допустимі формати: *.pdf, розмір файлу не повинен перевищувати 2мб.                              |                      |
| Резюме у довільній формі *                                                                                                    | Резюме у довільній формі.pdf                                                                     |                      |
|                                                                                                    | Оберіть файл Замінити                                                                            |                      |
|                                                                                                    | Допустимі формати: *.pdf, розмір файлу не повинен перевищувати 2мб.                              |                      |
| Заява, в якій повідомляється, що до особи<br>не застосовуються заборони згідно<br>Закону України "Про очищення влади" (за<br>формою згідно з додатком 2) • | Редагувати                                                                                       |                      |
| Копія(ї) документа(ів) про освіту *                                                                                                    | ✓APPLICATION_FORM_students-corrected.pdf m                                                       |                      |
|                                                                                                    | Оберіть файл Додати                                                                              |                      |
|                                                                                                    | Допустимі формати: *.pdf, розмір файлу не повинен перевищувати 1.5мб.<br>файли(ів).              | Максимум 7           |
| Інші документи                                                                                                    | <b>√</b> 34.pdf 💼                                                                                |                      |
|                                                                                                    | Оберіть файл Додати                                                                              |                      |
|                                                                                                    | Допустимі формати: *.pdf, розмір файлу не повинен перевищувати 1мб. Ма                           | аксимум 7 файли(ів). |
| Посвідчення атестації щодо вільного                                                                                                    | Посвідчення атестації щодо вільного володіння державною мовою.pdf                                |                      |
| володіння державною мовою *                                                                                                    | Оберіть файл Замінити                                                                            |                      |
|                                                                                                    | Допустимі формати: *.pdf, розмір файлу не повинен перевищувати 2мб.                              |                      |
| Декларація особи, уповноваженої на<br>виконання функцій держави або                                                                                        | Графік конкурси e-gov.pdf Обрати                                                                 |                      |
| місцевого самоврядування, за минулий<br>рік *                                                                                                    | Допустимі формати: *.pdf, розмір файлу не повинен перевищувати 2мб.                              |                      |
| Особова картка (за формою згідно з<br>додатком 3) •                                                                                                    | Остання редаки з від 2017-10-18 17:27:36<br>Редагувати                                           |                      |
| Я даю згоду на проведення відео фіксації пр<br>презентація у передбачених випадках, пров                                                                   | оцедури конкурсного відбору (тестування, розв'язання кандидатами ситуа∟<br>едення співбесіди). * | ційних завдань та їх |
| Зберегти та продовжити пізніше Надіслат                                                                                                    | и до державного органу Повернутися                                                               |                      |

#### Малюнок 34

Якщо пов'язані з запитом форми заповнено частково, то кнопки їх виклику будуть позначені червоним кольором. Тоді перед відправкою запиту до державного органу необхідно перевірити та завершити їх заповнення.

#### 7.5. Відправка запиту вакансії

Повністю заповнений запит вакансії слід підписати цифровим підписом та надіслати до державного органу. Для цього потрібно натиснути кнопку **«Надіслати до державного органу»** (Малюнок 34).

Буде показано зображення всіх приєднаних документів та заповнених форм для візуального контролю (Малюнок 35). Увага! Зображення інформаційного пакету показане зі скороченнями.

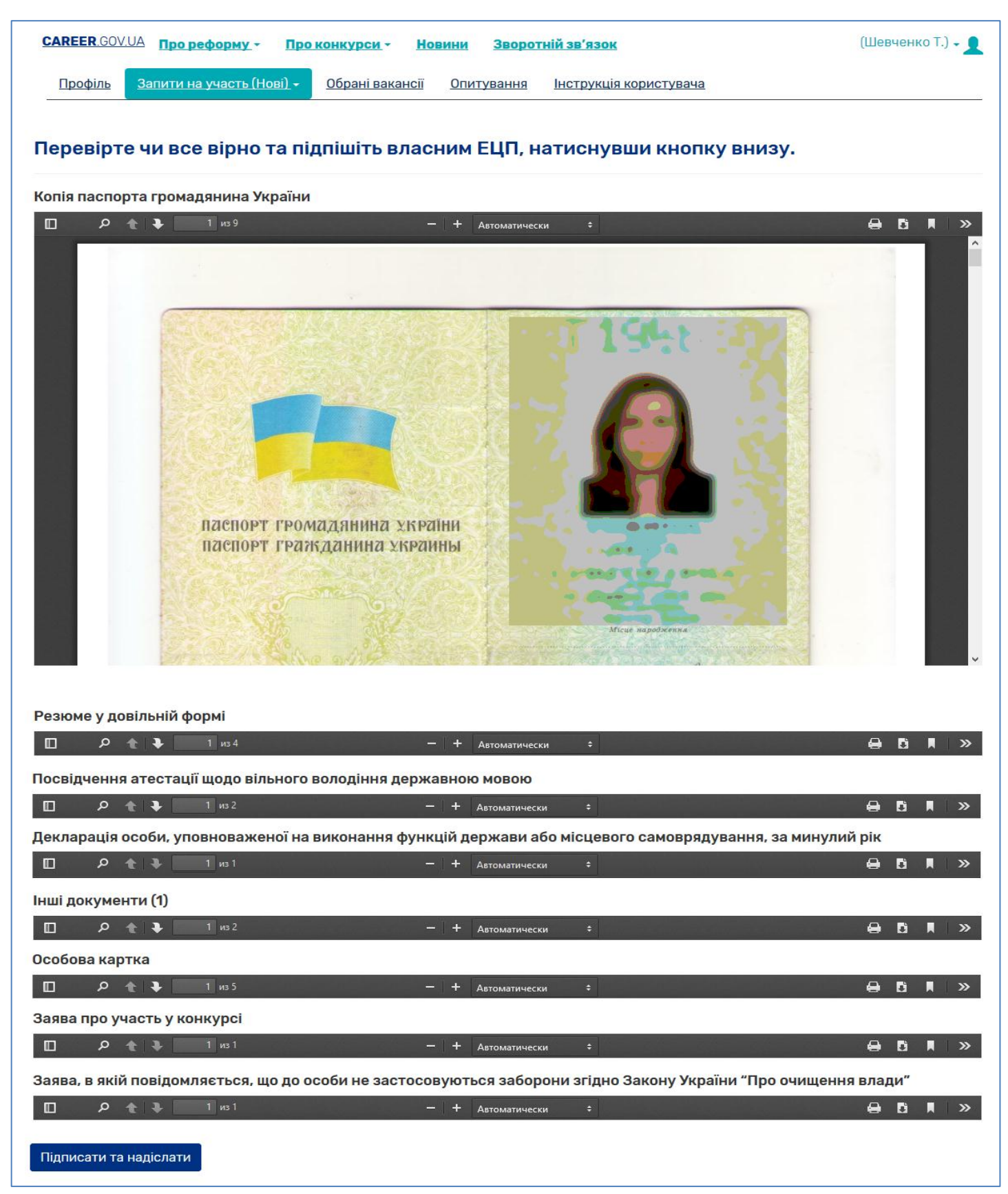

Якщо на цьому етапі знайдена помилка, тоді слід перейти у теку «Нові» робочого столу «Запити на участь» та провести необхідні корегування.

У разі коректності наданих відомостей необхідно на весь інформаційний пакет накласти електронний підпис (ЕЦП) для завершення процесу відправки запиту до державного органу.

#### 7.6. Накладання ЕЦП

Після натискання кнопки «Підписати та надіслати» буде запропоновано приєднати свій електронний підпис. Етапи накладання ЕЦП показано на малюнку (Малюнок 36) їх всього чотири:

- 1) Обрати центр сертифікації ЕЦП
- 2) Приєднати зі свого сховища особистий ключ (кнопка «Обрати»)
- 3) Ввести пароль захисту ключа
- 4) Зчитати ключ (кнопка «Зчитати»)

|                                                                                  | В.О державного с                                                                            | секретаря                               |   |
|----------------------------------------------------------------------------------|---------------------------------------------------------------------------------------------|-----------------------------------------|---|
|                                                                                  | Закри<br>© Оберіть ЦСК<br>АЦСК ПАТ КБ «ПРИВАТБАНК»                                          | <sub>ти</sub> натоліївні<br>зича        |   |
| про проведення г                                                                 | 🚭 Оберіть файл з особистим ключем (зазвичай з ім'ям<br>Key-6.dat) та вкажіть пароль захисту | 'Про очищення                           |   |
| <b>Я</b> , Іванов Іван Іванови<br>відповідно до статті 4<br>передбачені частинов | Особистий ключ:<br>jks Обрати 2                                                             | іляю, що заборони,<br>стосовується щодо |   |
| мене.                                                                            | Пароль захисту ключа: 3                                                                     | _                                       | ~ |
| Підписати та надіслати                                                           |                                                                                             |                                         |   |

Малюнок 36

Після цього запит буде підписано та відправлено до відповідного державного органу. Успішність відправки буде підтверджено повідомленням (Малюнок 37).

| <b>CAREER</b> .GOV.UA Про реформу | • Про конкурси • | Новини | Зворотній зв'язок | (Шевченко Т.) 🗸 👤 |
|-----------------------------------|------------------|--------|-------------------|-------------------|
| Запит успішно передано до дер     | жавного органу.  |        |                   |                   |
|                                   |                  |        |                   |                   |

#### Малюнок 37

#### 7.7. Повідомлення про стан запиту

Після розгляду запиту з державного органу, на електронну адресу прийде повідомлення про стан його обробки (Малюнок 38).

| Статус запиту Входящие х                                                                                                    |                                        |
|----------------------------------------------------------------------------------------------------|----------------------------------------|
| career.gov.ua                                                                                                    | 21:38 (2 ч. назад) ☆ 🔹                 |
| Ваш запит на участь в конкурсі на зайняття посади:<br>керівник експертної групи міжнародних проектів Директорату фінансових механізмів ста<br><u>розвитку</u><br>перевірено. | <u>лого місцевого та регіонального</u> |
| Вас допущено до участі у конкурсі.                                                                                                    |                                        |
| З повагою, технічна підтримка порталу вакансій.                                                                                                    |                                        |

# 8. Робочий стіл «Обрані вакансії»

Простір цього робочого столу складається лише з таблиці в якій акумулюються всі обрані вакансії (Малюнок 39).

| CAREER.GOV.UA <b>T</b> po               | реформу 🗸  | Про конкурси 🗸      | Новини          | Зворотній зв'язок (Ш                                | евченко Т.) 🗸 🙎 |
|-----------------------------------------|------------|---------------------|-----------------|-----------------------------------------------------|-----------------|
| Профіль Запити на                       | участь 🗸   | Обрані вакансії     | Опитування      |                                                     |                 |
| Показані <b>1-1</b> із <b>1</b> запису. |            |                     |                 |                                                     |                 |
| Вакансія                                | Державни   | ій орга влади       |                 |                                                     |                 |
| Державний експерт                       | Міністерст | во регіонального ро | эзвитку, будівн | ництва та житлово-комунального господарства України | • 🖻             |

#### Малюнок 39

В межах робочого столу доступні лише дії «Переглянути» та «Видалити»

# 9. Тривалість робочої сесії

Робоча сесія, це проміжок часу між моментом авторизації та виходом з профілю. Поки відбувається активна діяльність в межах порталу, робоча сесія може тривати необмежену кількість часу. Проте, якщо користувач забув вийти з профілю по завершенню роботи з порталом або покинув комп'ютер то система безпеки примусово завершить робочий сеанс. Це зроблено для того, щоб ніхто не міг скористатись профілем користувача за його відсутності.

Отже якщо після останньої дії минуло 24 хвилини, а активності користувача немає, то сесія примусово завершується. Однак перед цим портал показує повідомлення:

- Про наближення терміну сесії в цьому випадку її можна подовжити (Малюнок 40)
- Про завершення сесії після чого необхідно знову пройти авторизацію (Малюнок 41)

|                                                       | Час сесії закінчується о 20:05. |  |
|-------------------------------------------------------|---------------------------------|--|
| Автобіографія                                         | Вийти Подовжити                 |  |
| Зміст автобіографії *<br>Короткий Зміст автобіографії |                                 |  |

#### Малюнок 40

| CAREER.GOV.UA Про реформу  | Про конкурси - Новини Зворотній зв'язок |       | fullfalse+nads@gmail.com 🗸 👤 |
|----------------------------|-----------------------------------------|-------|------------------------------|
| Профіль Запити на участь 🗸 | Термін дії вашого сеансу минув о 15:57. |       |                              |
| Дані користува             |                                         | Вийти |                              |

#### Малюнок 41

#### 10. Завершення роботи з порталом

Для завершення роботи з порталом, потрібно клацнути мишкою по назві профілю та в меню вибрати функцію «**Вихід**» (Малюнок 42). Це меню доступне весь час після входу у межі порталу, поки діє авторизація.

| САREER.GOV.UA Про реформу - Про конк<br>Профіль Запити на участь - Обрані ваки<br>Дані користувача | курси - Новини Зворотній зв'язок<br>ансії Опитування<br>Вихід                                                                                                    |
|----------------------------------------------------------------------------------------------------|----------------------------------------------------------------------------------------------------|
| I'мя користувача або електронна пошта                                                              | fullfalse+nads@gmail.com                                                                                                    |
| Файли                                                                                              | Необхідно додати - Копія паспорта громадянина України<br>Резюме у довільній формі<br>Необхідно додати - Посвідчення атестації щодо вільного володіння державною мовою<br>Копія(ї) документа(ів) про освіту: |
|                                                                                                    | Диплом про другу вищу освіту<br>Диплом про першу вищу освіту<br>Особова картка                                                                                                    |
| Змінити пароль Редагувати профіль                                                                  |                                                                                                    |

Діалог підтвердження наміру вийти, слід пройти вибором ствердної відповіді «Ок» (Малюнок 43).

| Дані користувача                      |                                                                                |
|---------------------------------------|--------------------------------------------------------------------------------|
| I'мя користувача або електронна пошта | fullfals Ви впевнені що бажаєте вийти?                                         |
| Файли                                 | Необх<br>Резюм Ок Отмена<br>Необх<br>Копія(ї) документа(ів) про освіту:        |
|                                       | Диплом про другу вищу освіту<br>Диплом про першу вищу освіту<br>Особова картка |